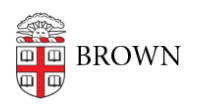

Knowledgebase > Software > NVivo License for MyApps Use

## NVivo License for MyApps Use

Jeffrey Pierce - 2022-09-13 - Comments (0) - Software

When launching NVivo in Brown MyApps, you will be prompted for activation. Please follow the steps below provided:

1. Launching NVivo will present you with this screen:

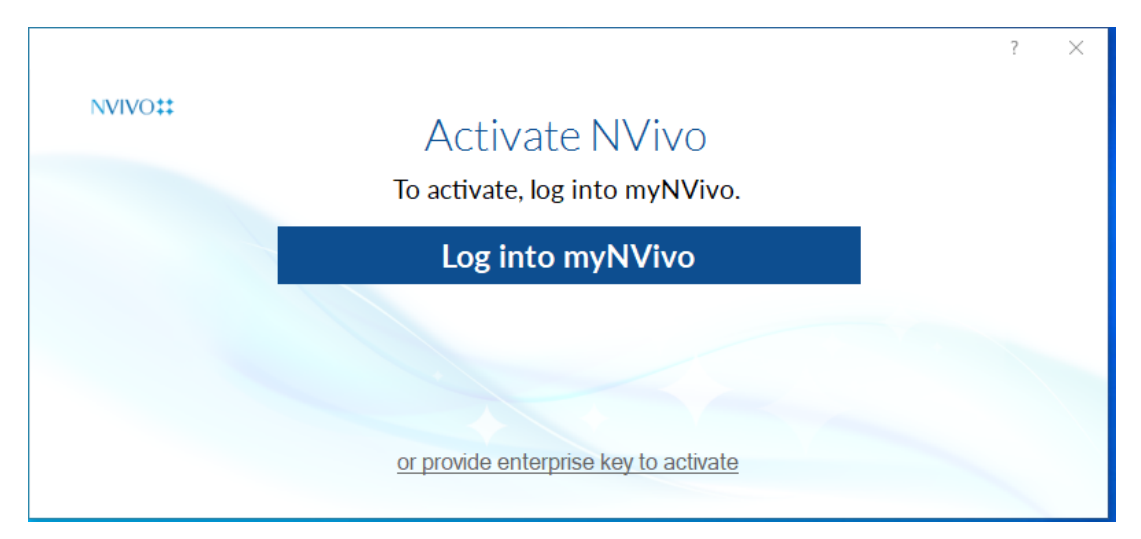

- 2. Click on the link entitled "or provide enterprise key to activate"
- 3. You will be presented with the below screen:

| NVivo Setup                                                                                                    | ?         | × |
|----------------------------------------------------------------------------------------------------|-----------|---|
| License Key                                                                                                    |           |   |
| Enter the license key supplied by your organization:                                                                                                    | <u>:w</u> |   |
| User Acknowledgement of License Terms                                                                                                    | î         |   |
| I confirm that whenever I use any "Products" made available to me by my "Organisation", I accept and will follow the conditions set out below. I understand that "Products" means software and/or on-line resources and that "Organisation" means the university, college or organisation that I am a member of, or that I am employed by or contracted to. |           |   |
| <ol> <li>I will adhere to any rules which are brought to my attention concerning the use of the Products. I understand that these rules may be put in place by my Organisation, or by the owner or licensor of the Products or by some other party who provides services relating to the use of the Products.</li> </ol>                                    |           |   |
| <ol> <li>I will only use the Products in connection with the role I have in my Organisation which may involve teaching, studying or<br/>research, administration or management.</li> </ol>                                                                                                    |           |   |
| <ol> <li>I will not use the Products for any private or commercial purpose including any direct or indirect monetary reward, profit,<br/>fee, or income generation; nor will I sell, resell, loan, transfer, lease, rent or hire the Products.</li> </ol>                                                                                                   |           |   |
| 4. I understand that I may incorporate extracts from the Products in my own work or articles so long as:                                                                                                    |           |   |
| a my work or article relates to non-commercial research private study review or criticism, and                                                                                                    | ۷         |   |
| I agree to the user acknowledgement of license terms                                                                                                    |           |   |
|                                                                                                    |           |   |
|                                                                                                    |           |   |
|                                                                                                    |           |   |
| Next Cance                                                                                                    | <u>!</u>  |   |

4. Go to software page to obtain the activation key. Here is the link:

https://www.brown.edu/information-technology/software/catalog/nvivo-0

- 5 . You will be required to log into the software page to obtain the license key
- 6. Enter the key in the above screen

Here is a link on how to get Started with Brown MyApps:

https://ithelp.brown.edu/kb/articles/get-started-with-myapps-at-brown